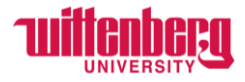

# How to Assign a Proxy in Self-Service

Go to Self-Service: https://selfservice.wittenberg.edu/

### From the home page, click the **Employee** box.

# Employee Here you can view your tax form consents, earnings statements, banking information, timecards and leave balances.

## Next, click the **Employee Proxy** box

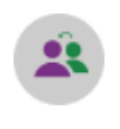

# **Employee Proxy**

Here you can delegate certain types of work tasks to another employee.

#### Click Add Proxy

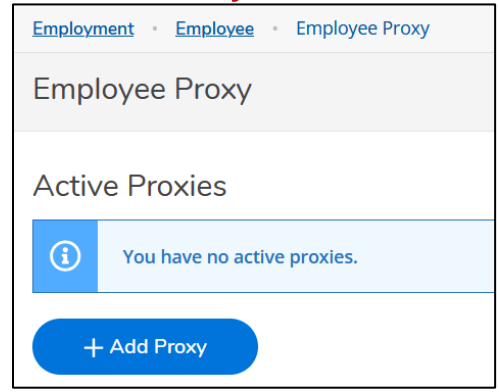

### Select Proxy Type

- Time Approval assign someone to approve timecards for non-exempt employees on your behalf
- Leave Approval assign someone to approve leave requests on your behalf (exempt only)

Add Employee Proxy

#### Select Proxy Type\*

| Select Proxy Type | ^ ] |
|-------------------|-----|
|                   |     |
| Time Approval     |     |
| Leave Approval    |     |

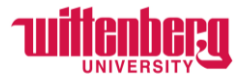

Effective Date automates to today's date. A future date may be entered if desired. Revoke Date is an option if you only want someone to be a proxy for a certain time frame. Revoke date is not required.

| Effective Date* | Revoke Date                                 |     |
|-----------------|---------------------------------------------|-----|
| 11/13/2023      | M/d/yyyy                                    | (i) |
|                 | Proxy access ends at 12:01 AM on this date. |     |

### Search for Proxy

- This is the person the supervisor chooses to approve on their behalf. This proxy will have access to approve all supervisee's timecards except for their own.
- In the example below, Carol will be my proxy. She will have access to approve my supervisee's timecards.

Search for Proxy\*

| carol nickoson  | Q |
|-----------------|---|
| Nickoson, Carol |   |

### Click Add Proxy

| Add Employee Proxy                  |                                             |   |
|-------------------------------------|---------------------------------------------|---|
| Time Approval                       |                                             | ^ |
| Effective Date*                     | Revoke Date                                 |   |
| 11/13/2023                          | M/d/yyyyy                                   |   |
|                                     | Proxy access ends at 12:01 AM on this date. |   |
| Search for Proxy*                   |                                             |   |
| Search for Employee to Act as Proxy | Q                                           |   |
| Nickoson, Ca                        | arol                                        | ~ |
| Cancel                              | Add Proxy                                   |   |

To delete an active proxy, click the red X on the right.

Employee Proxy

| Active Proxies  |               |                |             |   |
|-----------------|---------------|----------------|-------------|---|
| Employee        | Proxy Access  | Effective Date | Revoke Date |   |
| Nickoson, Carol | Time Approval | 11/13/2023     |             | ⊗ |
|                 |               |                |             |   |